# HAPAG LLOYD Online Business Documentation

A.☞如何查詢DRAFT B.☞如何線上下載帳單/SWB提單/訂艙確認書 C.☞其他線上操作手冊

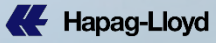

#### A. 如何查詢DRAFT 1. 登入 <u>https://solutions.hapag-lloyd.com/bl-draft-approval/#/</u> BL Draft Approval

保 Hapag-Lloyd

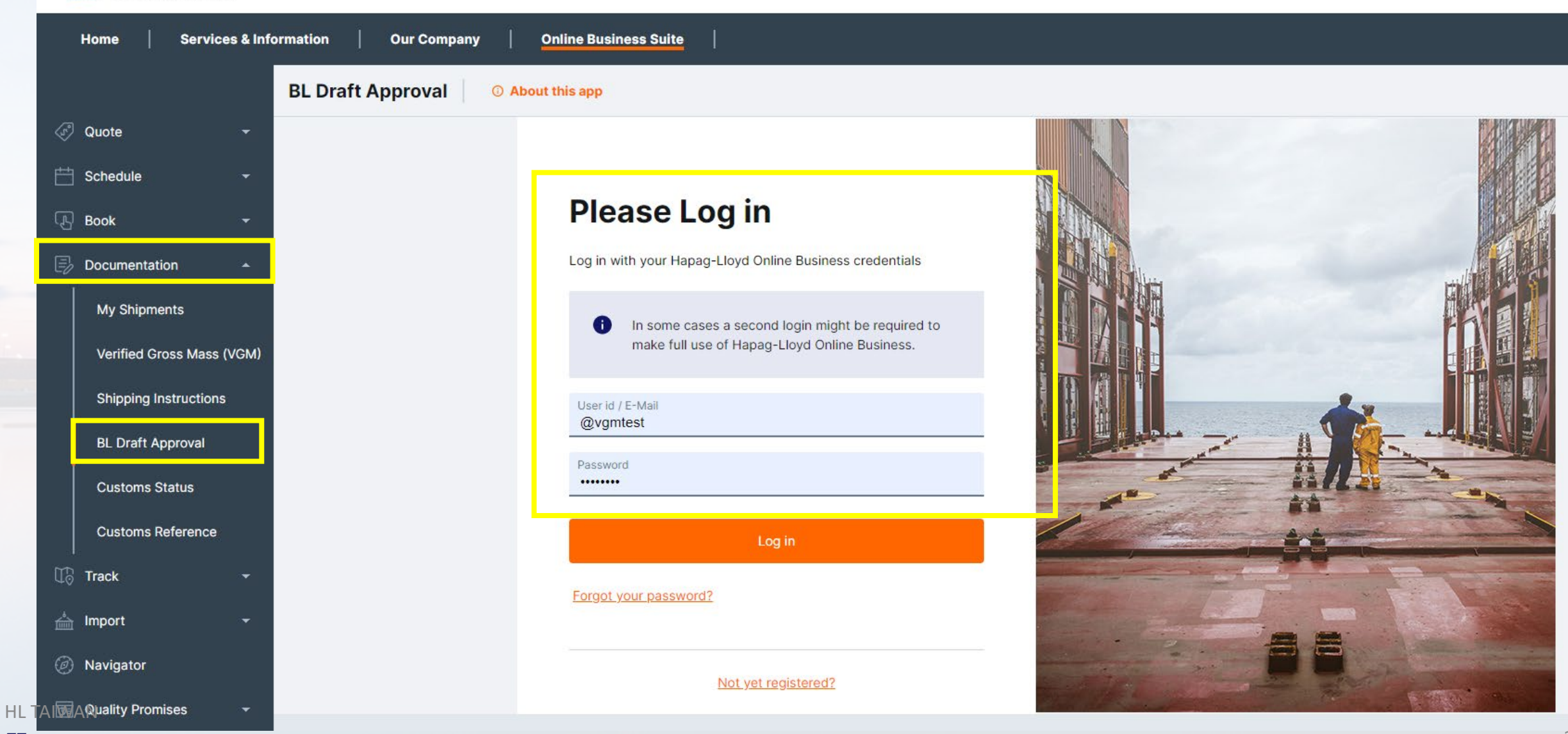

п

#### 2. Search 的地方輸入提單號碼或是直接尋找需要改單的單號, Document Status: Released=已經放單/ Open For Review 提單已經完成可以線上查閱草稿 Document Type: 提單類型 Draft Updated: 最後一次更新提單底稿的日期

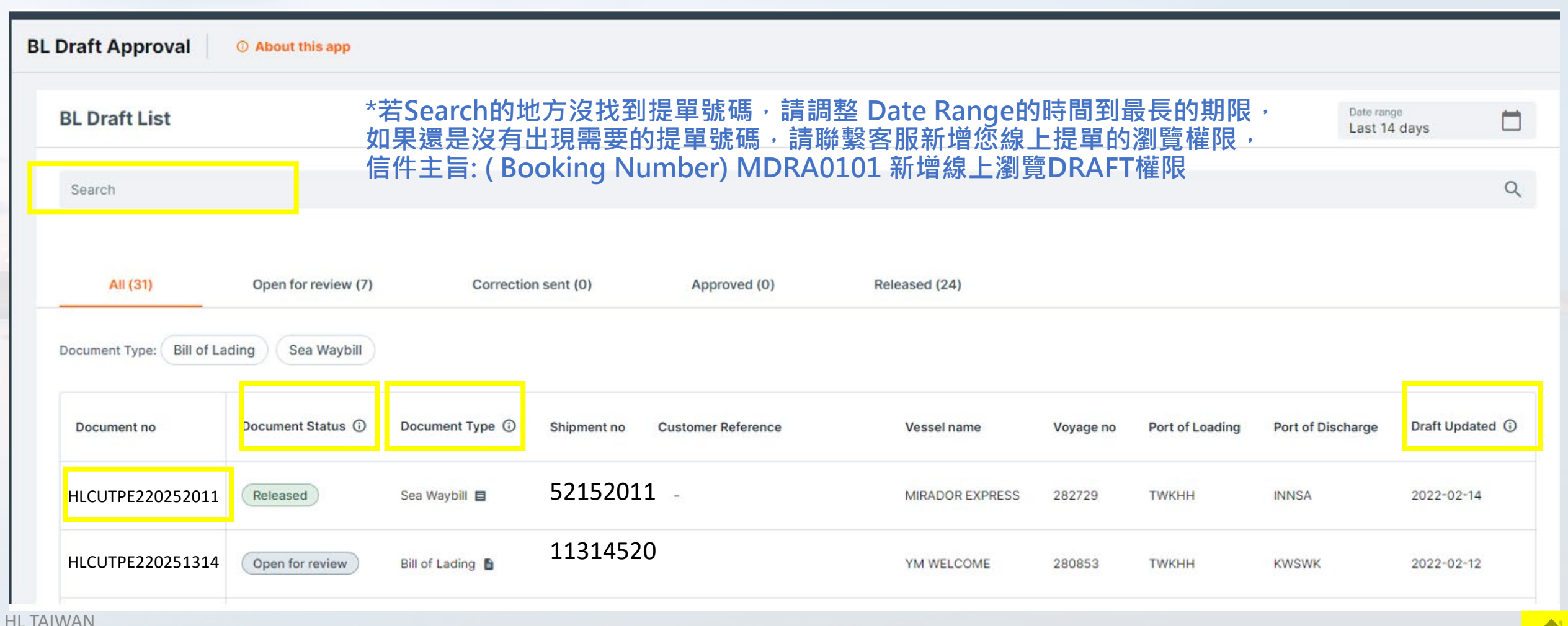

Hapag-Lloyd

B. 如何線上下載 帳單/SWB提單/Booking Confirmation訂艙確認

1. 進入官網 https://www.hapag-lloyd.com/en/home.html 點選 Navigator 登入帳號密碼

| K Hapag               | g-Lloyd              |             |                  |                |                                 |
|-----------------------|----------------------|-------------|------------------|----------------|---------------------------------|
| Home                  | Services & Informati | on   Our Co | mpany   Online   | Business Suite |                                 |
|                       | Na                   | vigator 2.0 | ① About this app |                |                                 |
| ্য <sup>়</sup> Quote | •                    |             |                  |                |                                 |
| E Schedule            | -                    |             |                  |                |                                 |
| Book                  | -                    |             |                  | Please         | Log in                          |
| E Documentatio        | on 🝷                 |             |                  | E-mail Address |                                 |
| Track                 | -                    |             |                  |                |                                 |
| 📥 Import              | -                    |             |                  | Password       | Forgot your password?           |
| Ø Navigator           |                      |             |                  |                |                                 |
| Quality Promis        | ses 👻                |             |                  |                | Log in                          |
|                       |                      |             |                  |                | Not yet registered?             |
|                       |                      |             |                  | Нар            | pag-Lloyd employee? Log in here |

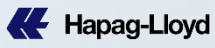

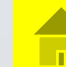

## 2.右邊Search 的地方可以依照所篩選的項目輸入: Booking Number / 提單號碼/櫃號

| Navigator 2.0 O About this                                                                                                    |                                    |                      |                              |                                                     |
|----------------------------------------------------------------------------------------------------|------------------------------------|----------------------|------------------------------|-----------------------------------------------------|
| Shipments To Do's                                                                                                    |                                    |                      |                              | Search: Booking No.   e.g. 12345678  Q              |
| Start Location City or Location Code                                                                                                    | End Location City or Location Code | Your Reference       | Vessel<br>e.g. KYOTO EXPRESS | Date Range<br>ETD : 2023-03-15 - 2023 💼 Clear Apply |
| 3                                                                                                    | 8.點選搜尋出的結果                         | 是進入該票BOOKI           | NG 的相關訊息                     |                                                     |
| Navigator 2.0  O About the second second sec | nis app                            | s                    | Search: Booking No.          |                                                     |
| Start Location                                                                                                    | End Location                       | Your Reference       | Vessel                       | I11520134 (TWKHH) Kaohsiu III (CRHER) Heredia       |
| City or Location Code                                                                                                    | City or Location Code              | Search for Reference | e.g. KYOTO EXPRESS           | Ref.:CFS TO CY UNDER C 2022-11-13 CISNES 2022-12-31 |

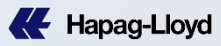

### 4.點選搜尋出的結果進入該票BOOKING 的相關訊息

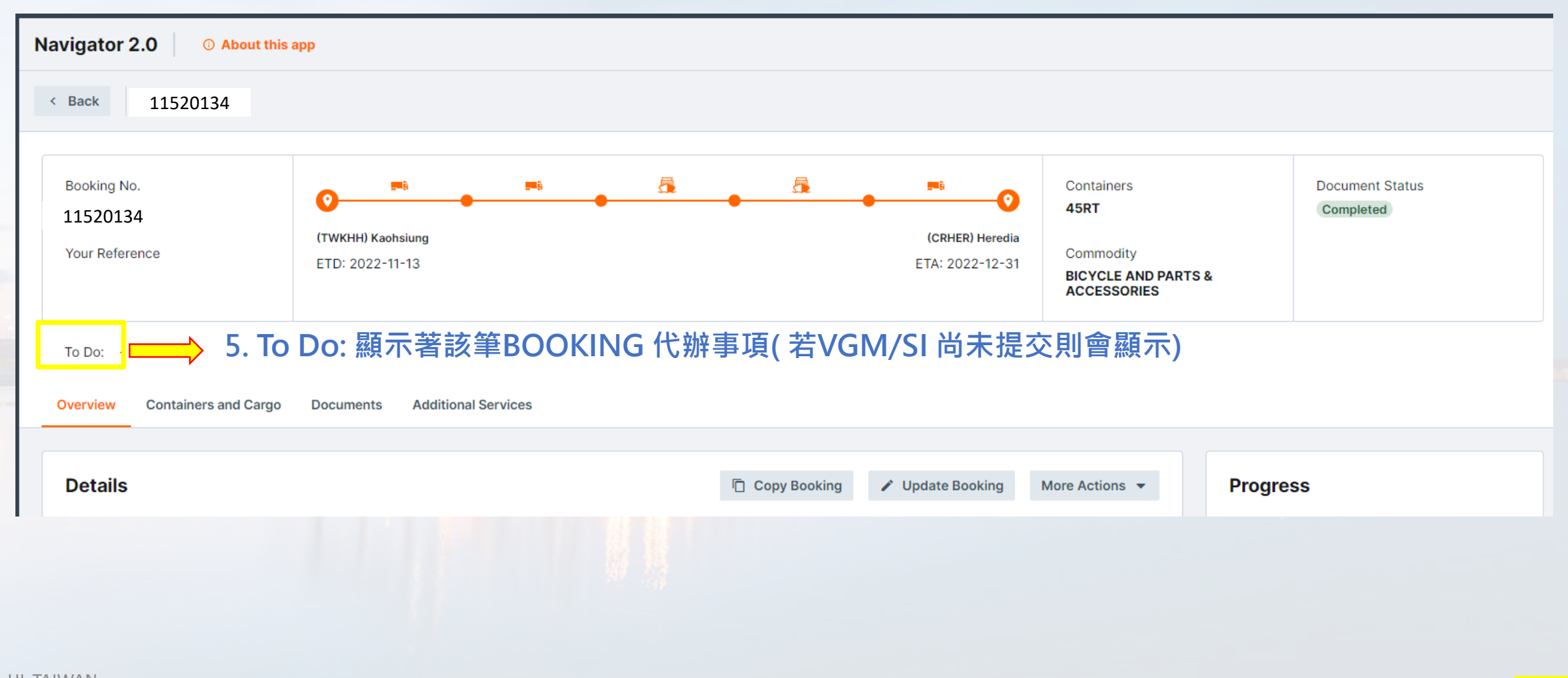

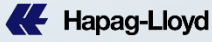

| Navigator 2.0 ① About this app         |                                        |                                                     |                                                             |          |
|----------------------------------------|----------------------------------------|-----------------------------------------------------|-------------------------------------------------------------|----------|
| < Back 11520134                        |                                        |                                                     |                                                             |          |
|                                        | _                                      |                                                     |                                                             |          |
| Booking No.<br>11520134                |                                        |                                                     | Containers     Document Status       2 × 45GP     Completed |          |
| Your Reference                         | (TWKEL) Keelung<br>ETD: 2023-02-22     | (GBBEL) Belfast Northern Ireland<br>ETA: 2023-04-19 | Commodity AUTO SPARE PARTS                                  |          |
| To Do: -                               |                                        |                                                     |                                                             |          |
| Overview Containers and Cargo Dc       | ocuments Additional Services           |                                                     |                                                             |          |
|                                        |                                        | ᆍᄻᅍᅒᆂᇪᄠᄜᄵᄡᅙᆕᅎ                                       |                                                             |          |
| Documents 6. DO                        | Cuments 的懶仙角菆新版i                       | 訂                                                   | 幅,窅可點選石方 Downloa                                            |          |
| Number                                 | Status                                 | Last changed                                        |                                                             |          |
|                                        |                                        |                                                     |                                                             |          |
| 、 <sub>Sea Waybill(1)</sub> 月結客<br>子檔・ | 《人可於ON BOARD 後直接線上卜<br>電子檔僅限首次下載,若下載後修 | 載SWB,非月結客人請於款頃繳清卻<br>發提單則無法透過此功能重新下載新               | 後, <u>發信到TAIWAN@SERVICE.HL</u><br>新提單。                      | AG.CC    |
| HLCUTPE230300000                       | Issued                                 | 2023-03-06                                          | ±1                                                          | ownload  |
| A Invoice (1)                          |                                        |                                                     |                                                             |          |
| 2115201314                             | Issued                                 | 2023-03-06                                          |                                                             | beelgwo  |
| 2115201514                             | Issued                                 | 2023-03-00                                          | ± 1                                                         | Jownioad |
| A Booking Confirmation (1)             |                                        |                                                     |                                                             |          |
| 11520134                               | Issued                                 | 2023-02-22                                          | ±                                                           | ownload  |
|                                        |                                        |                                                     |                                                             |          |

п

# C. 其他線上操作手冊

- ☞ 下載 EASI SOP 線上製單操作手冊船期暨其他相關訊息-Local Guideline 本地操作指南
- ☞ 櫃台領單流程&預約表
- ☞<u>其他相關公告/文件/切結書下載專區-Local Documents</u>本地常用檔案
- ☞ ONE PAGER 台灣一頁式線上指南

有任何問題請連繫客服人員: TEL: 02-7704 7772 輸入訂艙代碼/CASE NUMBER 按# 部門代碼: 出口訂艙按 1/ 進口查詢按 2 /出口文件按 3 /業務部按 4 / 財務部按 5

### 台灣客服信箱:TAIWAN@SERVICE.HLAG.COM

\*因郵件系統已升級為自動辨識,來信時請在主旨標記BOOKING NUMBER + 協助事項,避免遺漏,謝謝。

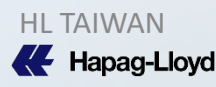